## **View Teaching Schedule**

This quick reference guide (QRG) provides instructions on how to view your teaching schedule in Workday.

To view your teaching schedule, complete the following steps.

## **VIEW TEACHING SCHEDULE**

From the Workday Home page:

- 1. Click the **Global Navigation Menu**.
- 2. Select Faculty Teaching & Advising.

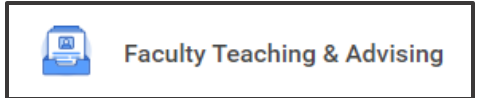

3. Under Frequently Used Tasks select View My Teaching Schedule.

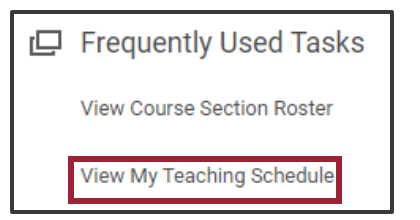

4. Select the Academic Period you would like to view.

| Instructor      | * | Phillip Arkansas (4025438) |
|-----------------|---|----------------------------|
| Academic Period | * | :=                         |
|                 |   |                            |

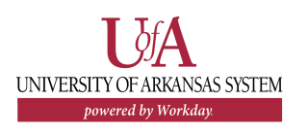

5. Click **OK**.

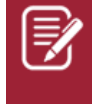

<u>Note</u>: This task can also be found by entering "View My Teaching Schedule" in your Workday search bar.

| Academic Period UAPTC Spring 2023 (01/18/2023-05/10/2023) |        |                                |            |     |  |  |  |
|-----------------------------------------------------------|--------|--------------------------------|------------|-----|--|--|--|
| 1 item                                                    |        |                                |            |     |  |  |  |
| Course Section                                            | Status | Number of<br>Enrolled Students | Start Date | En  |  |  |  |
| MATH 0401-A02 - Foundations of Algebra                    | Open   | 6                              | 01/18/2023 | 05/ |  |  |  |
|                                                           |        |                                |            |     |  |  |  |